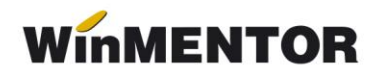

## Rezolvare indemnizații concedii medicale

| Tip Interupere                                                                            | 1                                    | Nu                               | me si Pr        | enume.        | _       | Mare | a Z      | ile prestatii | ^ | +                       |              | Salvez          |               |
|-------------------------------------------------------------------------------------------|--------------------------------------|----------------------------------|-----------------|---------------|---------|------|----------|---------------|---|-------------------------|--------------|-----------------|---------------|
| L Ma Mi J V S<br>4 5 6 7 8 9<br>11 12 13 14 15 11<br>18 19 20 21 22 2<br>25 26 27 28 29 3 | D<br>3<br>10<br>6 17<br>3 24<br>0 31 |                                  |                 |               |         |      |          | 0             | 1 | <b>-</b>                | ו<br>=       | Liste           | aza           |
|                                                                                           |                                      |                                  |                 |               |         |      | _        |               |   |                         |              |                 |               |
| otal zile pontate "M"<br>otal zile rezolvate 20                                           | 20<br>Rest                           | t nerezolvat                     | 0               |               |         | ZILE | _        | VA            |   | RE 💙                    |              |                 |               |
| otal zile pontate "M"<br>otal zile rezolvate 20<br>Tip asigurare                          | 20<br>Fiest<br>Media                 | nerezolivat                      | 0<br>De la      | Pana la       | penaliz | ZILE | asig soc | VA<br>Angais  |   | RE V<br>Asig Soc.       | Cuantu       | m ind. C        | Certific      |
| Fotal zile pontate "M"<br>Fotal zile rezolvate 20<br>Tip asigurare<br>arcina si lehuzie   | 20<br>Flest<br>Media<br>57,528       | t nerezolvat<br>continuare<br>Da | 0<br>De la<br>1 | Pana la<br>31 | penaliz | ZILE | asig soc | VA<br>Angaja  |   | RE V<br>Asig.Soc.<br>97 | Cuantur<br>8 | m ind. 0<br>978 | Certific<br>V |

Fig.1

- 1. Alegerea întreruperii de rezolvat (vezi figura 1):
- selectare întrerupere;
- > selectare angajat (lista angajaților este adusă automat, conform pontajului);
- selectare indemnizație;
- Media: baza calcul media zilnică (figura 2).

## Certificatul este în continuare?

- a. NU (valoare implicită)
- se completează automat grila veniturilor lunare corespunzătoare numărului de luni utilizate pentru calculul bazei de date (în limita nr. de luni existente în baza de date), ca până acum;
- se pot completa şi manual veniturile ce urmează a fi luate în calcul, în limita numărului de luni utilizat pentru calculul bazei;
- se calculează media zilnică cu patru zecimale;
- se solicită completarea primei și ultimei zile de CB;

• se iese din machetă, salvându-se rândurile introduse de utilizator.

|   | Brime ai   |           |            | /         | /        | OK    |                  |                                                             |
|---|------------|-----------|------------|-----------|----------|-------|------------------|-------------------------------------------------------------|
|   | V Itima zi | i de CB 🧮 | 31         |           | ХВ       | enunt |                  |                                                             |
|   | Media zilr | nica      | 56,8       | Zile peni | Cate lun | ii 6  | se con<br>calcul | npletează în veden<br>ării automate a zi<br>tă pe plățitori |
| 1 | Luna       | An        | Venit brut | De la     | pana la  | Zile  | ue più           | ta pe platiton                                              |
| 1 | Decembrie  | 2009      | 1200       | 1         | 31       | 20    |                  |                                                             |
| 1 | Noiembrie  | 2009      | 1300       | 1         | 30       | 20    |                  |                                                             |
|   | Octombrie  | 2009      | 1200       | 1         | 31       | 20    |                  |                                                             |
| 1 | Septembrie | 2009      | 1000       | 1         | 30       | 21    |                  |                                                             |
| 1 | August     | 2009      | 1200       | 1         | 31       | 22    |                  |                                                             |
| C | lulie      | 2009      | 1200       | 1         | 31       | 22    |                  |                                                             |
|   |            |           |            |           |          |       |                  |                                                             |
|   | T otal:    | Ţ         | 7.100      |           | j        | 125   |                  |                                                             |
|   |            |           | Fig. 2     |           |          |       |                  |                                                             |

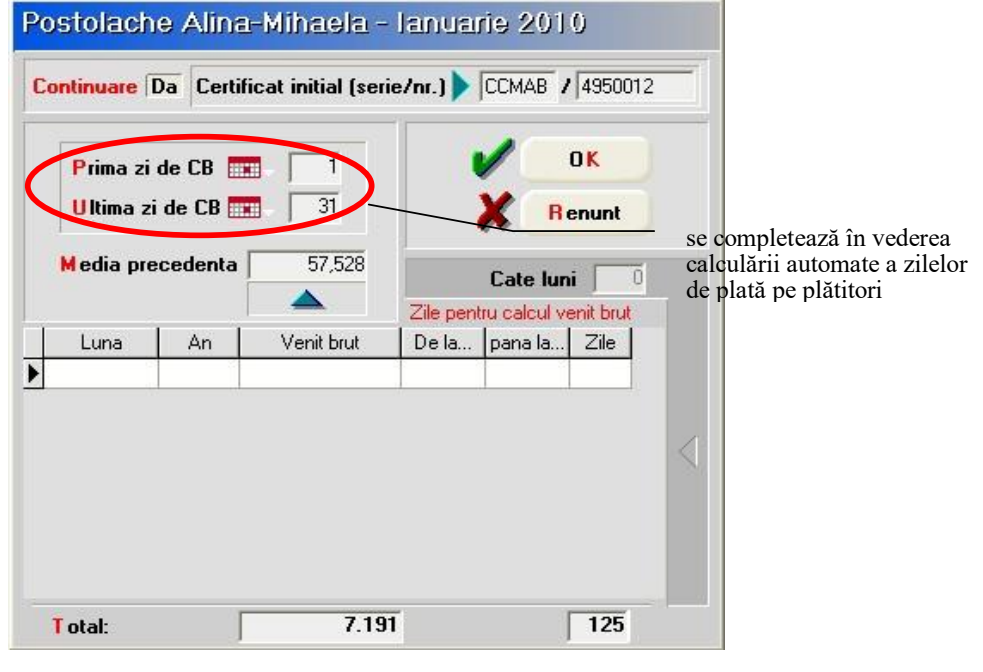

Fig. 3

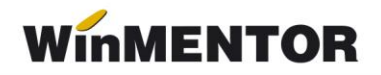

- **b. DA** (certificatul este în continuare) figura 3:
  - se golește grila veniturilor de veniturile lunare și zilele lucrătoare lunare o se solicită introducerea seriei și numărului certificatului inițial;
  - se afişeaza baza de calcul/media zilnică corespunzătoare certificatului cu patru zecimale;
  - se solicită completarea primei zile de CB și ultimei zile de CB;
  - se iese din machetă.

Continuare: se afişează valoarea DA în cazul certificatelor de continuare. Selecția celulei din coloana afişează seria și numărul certificatului inițial.

> **De la**: se completează cu "Prima zi de CB"

> Până la: se completează cu "Ultima zi de CB"

**ZILE**: se completează numărul de zile plătite de angajator și numărul de zile plătite de asigurările sociale. Coloanele rămân editabile pentru eventuale corecții.

**VALOARE**: se calculează valoarea indemnizației (pentru fiecare plătitor în parte). Coloanele se pot recalcula prin acționarea butonului de deasupra coloanelor.

> **Cuantum ind.**: se calculează cuantumul indemnizației ca sumă a valorilor corespunzătoare plătitorilor. Coloana este Read Only.

> **Certificat**: buton deschidere fereastra de înregistrare a datelor corespunzătoare certificatului medical - vezi mai jos.

| Certificat curent: |                |               |          |                |             |
|--------------------|----------------|---------------|----------|----------------|-------------|
| Serie / Numar      | CCMAB          | / 4950020     |          |                |             |
| Urgenta medic      | o chirurgical  | a 📃           |          |                |             |
| Boli infectocor    | ntagioase gr.  | A             |          |                |             |
| Cod indemniza      | tie            | 8             |          |                |             |
| Data acordarii     |                | 06.01.2010    |          |                |             |
| Numar zile cal     | endaristice    | 31            |          |                |             |
| Cod diagnostic     | ;              | 995           |          |                |             |
| Val                | abil de la ziu | a 1           |          |                |             |
|                    | pana la ziu    | a 31          |          |                |             |
| Tip diagnostic     |                | cronic        | <u> </u> |                |             |
| Locul de preso     | riere          | 1 - Medic fam | lie 🗾    |                |             |
| CNP copil          |                |               | -        | Г г            |             |
| Nr.aviz medic      | expert         | 1221          |          |                | Numai pentr |
| Baza de            | e calcul       | 7.191         |          |                | continuare  |
| Zile ba            | za de calcul   | 125           |          | / <sup>L</sup> |             |
| Media a            | zilnica        | 57,528        |          |                |             |
| <u></u>            |                |               |          |                |             |
| Continuare la      | certificatul   | CCAMB /       | 4950012  |                |             |
| Total zile ca      | endaristice o  | liagnostic    | 31       |                |             |
|                    |                | A (           | -        |                |             |

Fig. 4

2. completare detalii certificat medical - fig. 4: utilizatorul completează celulele deschise la culoare restul datelor se preiau din ferestrele anterioare.

**Tip diagnostic**: se alege dintre: nedefinit, acut, subacut, cronic.

**Locul de prescriere** : 1 – Medic familie, 2 – Spital, 3 – Ambulatoriu, 4 – CAS.

CNP copil: este activ numai pentru cazul indemnizației "Îngrijire copil bolnav (7ani/18ani handicapat)" și este adus din Fişa de personal > Pagina 2 > Persoane în întreținere, sau se poate completa manual direct pe această machetă.